# 上海市建设市场信息服务平台互联网用户登录 操作手册

2025年3月10日

| 注意事项1          |
|----------------|
| 1. 体系变化        |
| 1.1 证书持证人      |
| 1.2 授权体系       |
| 2. 登录          |
| 1.1 用户登录       |
| 1.2法人一证通数字证书登录 |
| 1.3 电子营业执照登录6  |
| 1.4 一网通办登录     |
| 3. 开通证书        |
| 2.1 本市注册单位     |
| 2. 2 本市非注册单位   |
| 2.3 外省市企业      |
| 2.4 境外企业11     |
| 4. 证书授权12      |
| 3.1 主动授权模式12   |
| 3. 2 被动授权模式    |
| 5. 信息变更        |

目 录

注意事项

1、本说明为上海市建设市场信息服务平台(以下简称:平台)登录说明,用于企业用户 使用平台的操作。

2、建议用户使用 Edge 或 Chrome 最新版浏览器进行登录。

3、使用"法人一证通数字证书"进行登录的用户,应提前至"上海市法人一证通"官方 网站 <u>https://www.962600.com/</u>下载**证书助手**客户端并完成安装。

# 1. 体系变化

### 1.1 证书持证人

新版登录体系中,增加了证书持证人的信息填写,需要用户填写当前登录证书的实际持有 人的姓名和身份证号码。

| * 持有人证件号     | 请输入持有人证件号 |
|--------------|-----------|
| * 持有人姓名      |           |
|              | 请输入持有人姓名  |
| * <b>服</b> 称 |           |
| 51 M         | 清输入昵称     |

个人信息登记方式;手机客户端"随申办市民云app"或手机微信、支付宝"随申办"小程序端,在线完成个人信息登记(办事-市住房和城乡建设委员会-上海市建设市场信息服务-个人信息登记,相关操作说明可在上海建筑业微信公众号热点关注中查询)。持军官证、外国护照、港澳同胞回乡证、台胞证等身份证件的人员身份信息登记请到小木桥路683号市住建委行政服务中心办理,由窗口受理人员人工验证、采集、录入。

持证人需完成个人信息登记。个人信息登记方式: 手机客户端"随申办市民云 app"或手机 微信、支付宝"随申办"小程序端,在线完成个人信息登记(办事-市住房和城乡建设委员 会-上海市建设市场信息服务-个人信息登记,相关操作说明可在上海建筑业微信公众号热 点关注中查询)。持军官证、外国护照、港澳同胞回乡证、台胞证等身份证件的人员身份 信息登记请到小木桥路 683 号市住建委行政服务中心办理,由窗口受理人员人工验证、采 集、录入。

#### 1.2 授权体系

旧版授权体系为主、副证书模式。新版授权体系升级为持证人角色模式,即按数字证书持 证人的角色分为:法定代表人、证书管理员、办事员三种,具体详情见下表

| 旧版登录体 | 系                                                                  | 新版登录体系 |                                                                            |
|-------|--------------------------------------------------------------------|--------|----------------------------------------------------------------------------|
| 登录角色  | 角色说明                                                               | 登录角色   | 角色说明                                                                       |
| 主证书   | <ul> <li>同一家企业只能有一本主证书</li> <li>拥有所有权限</li> <li>可为副证书授权</li> </ul> | 证书管理员  | <ul> <li>同一家企业可以有多个证书<br/>管理员</li> <li>拥有所有权限,并可授权其<br/>他人员操作业务</li> </ul> |

| 副证书 | AA | 同一家企业可以有多本副证书<br>需要被授权方可操作业务 | 办事员   | > | 同一家企业可以有多个办事<br>员            |
|-----|----|------------------------------|-------|---|------------------------------|
|     |    |                              |       |   | 需要被授权方可操作业务                  |
|     |    |                              | 法定代表人 | ~ | 同一家企业可以有多个持证<br>人为法定代表人的数字证书 |
|     |    |                              |       |   | 拥有所有权限                       |
|     |    |                              |       | ≻ | 可授权证书管理员和办事员                 |

## 2. 登录

### 1.1 用户登录

系统的登录界面的网址是:

#### https://ciac.zjw.sh.gov.cn/JGBCiacUserPortalInterWeb/pc/#/login

在浏览器的地址栏中输入该地址进入"上海市建设市场管理信息平台"主页。如图:

| <b>上海市住房和城</b><br>上海城市精神:海纳百川、道 | <b>ジ建设管理委员会</b><br><sup>求卓越、开明書智、大气谦和</sup>   | ★ 首页 要               | 旧<br>調动态                   | ー<br>通知公告                               | i <mark>)、</mark><br>政务公开            | <b>袋</b><br>公众参与                                 | ▲<br>重点工作                                                              | <u>多</u><br>房屋管理 |
|---------------------------------|-----------------------------------------------|----------------------|----------------------------|-----------------------------------------|--------------------------------------|--------------------------------------------------|------------------------------------------------------------------------|------------------|
|                                 |                                               |                      |                            |                                         |                                      |                                                  |                                                                        |                  |
| 使 法人一证通<br>数字证书登录               | 数字证书登录                                        |                      |                            | 登录                                      | 是示                                   |                                                  |                                                                        |                  |
| 日子营业执照登录 ●                      | ☐ 请输入数字证书密码                                   |                      | 8                          | 1、 <i>《关于</i><br>2、単位用<br>3 个人用         | 后用法人一证证<br>的户请持法人一证<br>的合请持个人证书      | <u>【主副证书管理</u> 》<br>E通登录。 <u>查看</u> 5<br>译录。日前与封 | <i>新流程的通知》</i><br>登录流程<br>召标投标办事流移                                     | 星由。              |
| 一网通办登录 🕥                        | 请先插入数字证书后再输入密码并依器访问本系统                        | 使用Edge或Chrome        | 浏览                         | 子化备 人,使                                 | 案系统有关的招<br>用个人证书。<br>月               | 新人 (招标代码)                                        | 里单位)项目负责<br>求。 <i>查看登录流</i> 补<br>2555555555555555555555555555555555555 |                  |
|                                 | 登录                                            |                      |                            | 4、17八H<br>子化备<br>人,使                    | 》「「月丹」「八山」<br>「案系统有关的招<br>「用个人证书。」   | 9豆菜。目前与月<br>3标人(招标代理<br>其他人员暂无要求                 | 日初及初初手亦作<br>里单位)项目负责<br>求。 <i>查看登录流</i> 得                              | 至中8<br>责<br>程    |
|                                 | 上海市法人一证通网站<br>上海市数字证书认证中心网站<br>法人一证通及登录事宜咨询电话 | www.96260<br>www.she | 00.com<br>ca.com<br>962600 | 5、 <i>《法人</i><br>6、证书驱<br>7、 <i>数字证</i> | 、一 <i>证通王副证书</i><br>【动下载地址<br>[书办理须知 | 3管理使用说明》                                         |                                                                        |                  |
|                                 |                                               |                      |                            |                                         |                                      |                                                  |                                                                        |                  |

系统支持三种登录方式:法人一证通数字证书登录、电子营业执照登录、一网通办登录。 用户可选择合适的登录方式进行操作。

登录成功后,若在旧版平台中已经开通的数字证书,系统会提示用户完善持证人信息,如 图所示

| 上海市住房和城乡建设管理委员会<br>上海城市粮榨:海纳百川、城东单城、开明春智、大气递和 | <b>☆</b><br>首页 | <mark>に</mark><br>要闻动态 | ー<br>通知公告 | ik<br>政务公开 | <b>袋</b><br>公众参与 | <b>血</b><br>重点工作 | ∕∕<br>房屋管理 |   |
|-----------------------------------------------|----------------|------------------------|-----------|------------|------------------|------------------|------------|---|
|                                               |                |                        |           |            |                  |                  |            | 8 |
| 提示:<br>当前登录的证书中的证书持有人未通过实名认证,需重新设置证书持有,       | 人(若暂)          | 不设置,每次                 | 登录均会提示)   |            |                  |                  |            |   |
|                                               | 当前登            | 登录信息                   |           |            |                  |                  |            |   |
| 单位名称                                          | 1              |                        |           |            |                  |                  |            |   |
| 单位统一社会信用代码                                    |                |                        |           |            |                  |                  |            |   |
| 登录方式                                          | 建管平台           |                        |           |            |                  |                  |            |   |
| 数字证书序列号                                       | 6              |                        | -         |            |                  |                  |            |   |
| 数字证书唯一标识                                      | 5              | •                      |           |            |                  |                  |            |   |
| 证书昵称                                          | 10.0           |                        |           |            |                  |                  |            |   |
| 证书持有人                                         |                |                        |           |            |                  |                  |            |   |
| 证书持有人证件号                                      |                |                        |           |            |                  |                  |            |   |
| 证书持有人联系电话                                     |                | -                      |           |            |                  |                  |            |   |
| 田斜                                            | 行设置持有人         | 暂不设置                   |           |            |                  |                  |            |   |

用户可进行重新设置持有人,或选择暂不设置。

### 1.2 法人一证通数字证书登录

用户可在电脑上插入"上海市法人一证通数字证书"usbkey,输入证书密码,点击登录按 钮登录系统。

用户登录前应安装"证书助手"客户端,并打开客户端软件,确保客户端中能正常读取到 所插入的"上海市法人一证通数字证书"usbkey 数字证书。具体如图:

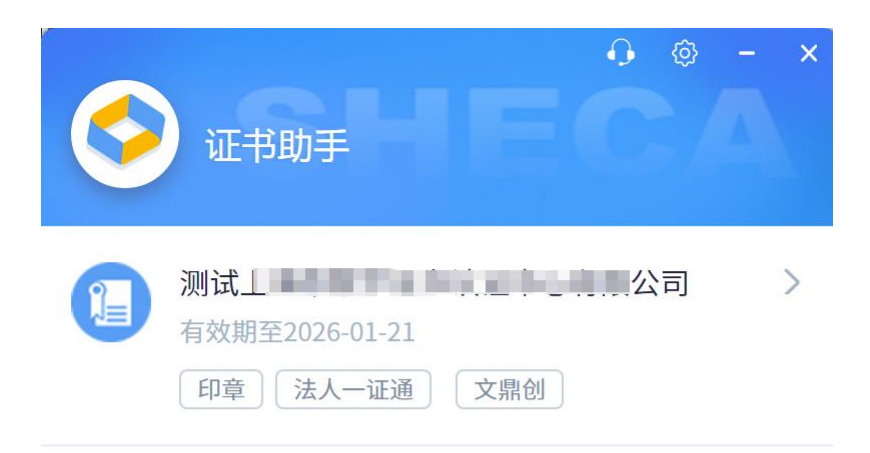

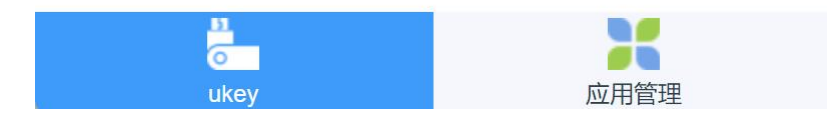

### 1.3 电子营业执照登录

用户可选择"电子营业执照"登录,通过手机打开"电子营业执照微信、支付宝等小程 序",扫描界面上显示的二维码进行登录,如图:

| <ul> <li>         ・・・・・・・・・・・・・・・・・・・・・・・・・・・・・</li></ul>                                                                                                    | 上海市住房和城乡建<br>上海城市精神:海纳百川、追求卓越 | <b>设管理委员会</b><br>、开明書智、大气谦和 | ★ 目 首页 要闻动态 | 通知公告                   | ik<br>政务公开                          | <b>袋</b><br>公众参与                      | <b>血</b><br>重点工作                          | <b>分</b><br>房屋管理    |
|----------------------------------------------------------------------------------------------------|-------------------------------|-----------------------------|-------------|------------------------|-------------------------------------|---------------------------------------|-------------------------------------------|---------------------|
| <ul> <li>         ・ Nandard Control (Nandard Control (Nandard Contro) (Nandard Control (Nandard Control (Nandard Contro</li></ul> |                               |                             |             |                        |                                     |                                       |                                           |                     |
| <ul> <li>● 公司の意思</li> <li>● 小田の意思</li> <li>● 小田の意思</li> <li>● 「「「「「「「」」」」」」」</li> <li>● 小田の意思</li> <li>● 小田の意思</li> <li>● 「「」」」」</li> <li>● 小田の意思</li> <li>● 小田の意思</li> <li>● 小田の高麗</li> <li>● 小田の高麗</li> <li>● 小田の高麗</li> <li>● 小田の高麗</li> <li>● 小田の意思</li> <li>● 小田の高麗</li> <li>● 小田の高麗</li> <li>● 小田の高麗</li> <li>● 小田の高麗</li> <li>● 小田の高麗</li> <li>● 小田の高麗</li> <li>● 小田の高麗</li> <li>● 小田の高麗</li> <li>● 小田の高麗</li> <li>● 小田の高麗</li> <li>● 小田の高麗</li> <li>● 小田の高麗</li> <li>● 小田の高麗</li> <li>● 小田の高麗</li> <li>● 小田の高麗</li> <li>● 小田の高麗</li> <li>● 小田の高麗</li> <li>●</li></ul>                                                                                                    | ()))) 法人一证通<br>数字证书登录         | 电子营业执照到                     | 登录          | 登录                     | 提示                                  |                                       |                                           |                     |
| <ul> <li>第二、中國的登录</li> <li>第二、中國的登录</li> <li>第二、市轄井使用电子营业均照微信、支付宝、百度<br/>小程序扫一扫查录</li> <li>第二、「法人一证准主题证书管理使用说明」</li> <li>第二、「法人一证准主题证书管理使用说明」</li> <li>第二、「法人一证准主题证书管理使用说明」</li> <li>第二、「法人一证准主题证书管理使用说明」</li> <li>第二、「法人一证准主题证书管理使用说明」</li> <li>第二、「法人一证准主题证书管理使用说明」</li> <li>第二、「法人一证准主题证书管理使用说明」</li> <li>第二、「法人一证准主题证书管理使用说明」</li> <li>第二、「法人一证准主题证书管理使用说明」</li> </ul>                                                                                                    | 电子营业执照登录                      |                             | !•          | 1、 <i>《关于</i><br>2、单位用 | F启用法人一证证<br>目户请持法人一证                | <u>「主副证书管理</u> 」<br>E通登录。 <i>查看</i> 5 | 新流程的通知》<br>登录流程                           |                     |
|                                                                                                    | 日本 一 阿通力登录 💿                  |                             |             | 3、个人用<br>子化霍<br>人,使    | 目户请持个人证书<br>客案系统有关的报<br>柜用个人证书。身    | 3登录。目前与打<br>3标人(招标代码<br>其他人员暂无要素      | 召标投标办事流和<br>里单位)项目负责<br>求。 <i>查看登录流和</i>  | 星电<br>责<br><i>理</i> |
| 请下载并使用电子营业执照微信、支付宝、百度     5、《法人一证通主副证书管理使用说明》       小程序扫一扫登录     6、证书驱动下载地址       7、数字证书办理须知                                                                                                    |                               |                             |             | 4、个人用<br>子化备<br>人,使    | 目户请持个人证书<br>皆案系统有关的招<br>使用个人证书。身    | 3登录。目前与打<br>3标人(招标代理<br>其他人员暂无要求      | 召标投标办事流和<br>里单位)项目负责<br>求。 <i>查看登录流</i> 》 | 星电<br>责<br>壁        |
| 7、数字证书办理须知                                                                                                    |                               | 请下载并使用电子营业执照微信、<br>小程序扫一扫登录 | 支付宝、百度      | 5、《法》<br>6. 证书耶        | ( <i>一证通主副证</i> ∃<br>▼动 <i>下载地址</i> | 的管理使用说明》                              | 9                                         |                     |
|                                                                                                    |                               |                             |             | 7、数字证                  | E书办理须知                              |                                       |                                           |                     |

注意: 电子营业执照本身有授权体系,以下三种授权可登录平台: 法定代表 人、证照管理员、办事员(全业务授权)。具体授权方式可查看电子营业执照小程 序的使用帮助

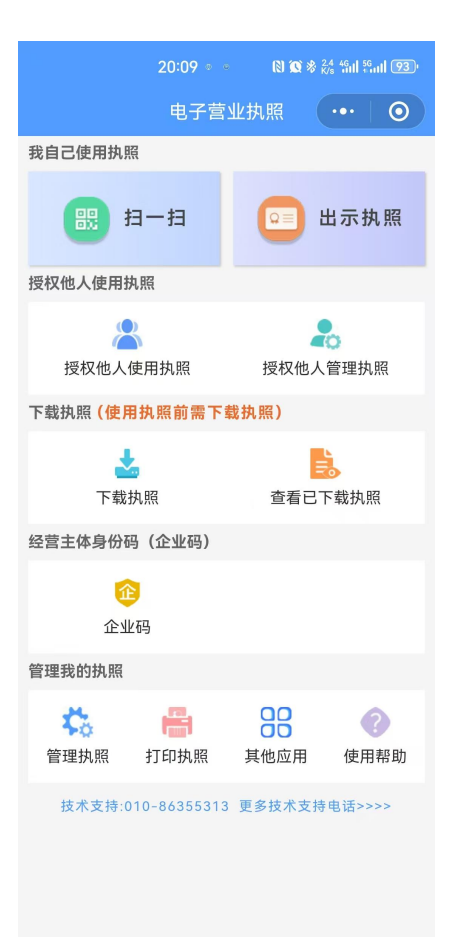

### 1.4 一网通办登录

用户可通过跳转至一网通办登录界面,进行登录,登录成功后会自动进入平台界面。如图:

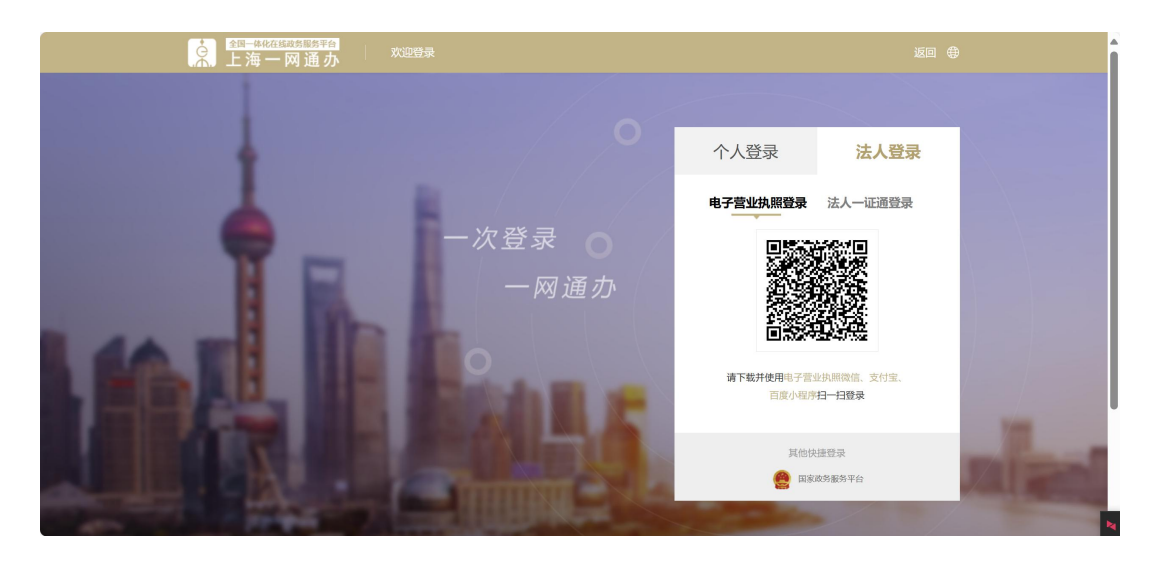

### 3. 开通证书

若证书或电子营业执照为首次登录平台,登录后会自动进入开通界面,如下图:

|     | -   | _   | _  |
|-----|-----|-----|----|
| - 2 | =   | -   |    |
| - 1 | πE. | / I | N. |

1、注册地为上海市的单位, (信息均从上海市法人库获取并无法修改)若页面数据有误, 需前往注册管理部门核实后再操作; 2、注册地为外省市的单位, 信息需自行按照实际情况填写;

- 3、法人一证通中数字证书唯一标识码有"PDY"开头的,相关信息需自行按照实际情况填写;

| 4、 | 法人一 虹通数子虹节中, 须召有电丁佥阜信息。  |                   |
|----|--------------------------|-------------------|
|    | 申请个人数字证书或法人一证通数字证书中如有问题, | 请咨询021-962600服务热线 |

| 当前登录信息                 |                                           |
|------------------------|-------------------------------------------|
| 单位名称                   | их — — — — — — — — — — — — — — — — — — —  |
| 单位统一社会信用代码             |                                           |
| 数字证书序列号                | O.                                        |
| 数字证书唯一标识               |                                           |
| 開況                     |                                           |
| 是否本市单位                 | ◎ 本市单位 ● 外省市单位                            |
| 工商注册所在地(或事业单位、社团的办公地址) | di anti anti anti anti anti anti anti ant |
| 单位法定代表人                | -hant                                     |
| 单位法定代表人证件类型            | £                                         |
| 单位法定代表人证件号             | 3                                         |
| 单位经济类型                 |                                           |
| 证书持有人信息                |                                           |
| * 持有人证件号               |                                           |
| * 持有人姓名                |                                           |
| * 昵称                   |                                           |
|                        |                                           |

提示:证书持有人需完成个人信息登记。

个人信息登记方式:手机客户端"随申办市民云app"或手机微信、支付宝"随申办"小程序端,在线完成个人信息登记(办事-市住房和城乡建设委员会-上海市建设市场信息服务-个人信息登记,相关操作说明可在上海建筑业微信公众号热点关注中查询)。持军官证、外国护照、港澳同胞回乡证、台胞证等身份证件的人员身份信息登记请到小木桥路683号市住建委行政服务

需按照界面要求填写企业信息后进行开通,方可进入平台。

### 2.1 本市注册单位

本市注册单位的信息系统自动从法人库进行调取,用户无需自行填报,只需填写持证人信 息即可。如图:

| 示<br>注册地为上海市的单位。(信息均从上海市法人库获取并无法修改)若页面数据<br>注册地为外省市的单位。(信息需旨行按照实际情况语写;<br>法人一证题学业平坦中,杀省和导致介绍之后,相关信息需旨行按照实际做<br>法人一证题学业时中,杀省和自己常常信息。 | 有说,需你往注册管理的"] 核实后再操作;<br>20项号;                                                                                                    |
|----------------------------------------------------------------------------------------------------|----------------------------------------------------------------------------------------------------|
| 申请个人数字证书或法人一证通数字证书中如有问题,请咨询021-962600服务热<br>当前容录信息                                                                                  | <u>k</u>                                                                                                    |
|                                                                                                    | 3                                                                                                    |
| 单位场一社会信用任风                                                                                                    | 91                                                                                                    |
| 制中国王王(1991年)<br>(1991年)<br>(1991年)                                                                                                  | and the second second |
| 救宁证书 <u>维</u> 一标识                                                                                                    | 22                                                                                                    |
| 1932)                                                                                                    | 中国                                                                                                    |
| 是否本市单位                                                                                                    | <ul> <li>本市单位</li> <li>外宿市单位</li> </ul>                                                                                                    |
| 工商注册所在地 (或事业单位、社团的办公地址)                                                                                                    | +                                                                                                    |
| 单位法定代表人                                                                                                    | -                                                                                                    |
| 单位法定代表人证件类型                                                                                                    |                                                                                                    |
| 单位法定代表人证件号                                                                                                    |                                                                                                    |
| 单位经济类型                                                                                                    |                                                                                                    |
| 证书持有人信息                                                                                                    |                                                                                                    |
| * \\\                                                                                                    |                                                                                                    |
| * HTT Line                                                                                                    |                                                                                                    |
| * 持有人姓名                                                                                                    |                                                                                                    |
| * 服称                                                                                                    |                                                                                                    |

### 2.2 本市无统一社会信用代码单位

本市无统一社会信用代码单位,办理数字证书时以 PDY 开头的编码作为统一社会信用代码。基本信息由用户自行按照实际情况填写。

| 的互欢评论                   |                                         |
|-------------------------|-----------------------------------------|
| 单位名称                    | 3                                       |
| 单位统一社会信用代码              | 01                                      |
| 数字证书序列号                 | 2/                                      |
| 數字证书唯一标识                | 2                                       |
| [5139]                  | 中国                                      |
| 是否本市单位                  | <ul> <li>本市单位</li> <li>外省市单位</li> </ul> |
| 工商注册所在地 (或事业单位、社团的办公地址) | [清选择 ×] [清选择 ×]                         |
| 单位法定代表人                 |                                         |
| 单位法定代表人证件类型             | 请选择延件类型                                 |
| 单位法定代表人证件号              |                                         |
| 单位经济类型                  | 調洗择                                     |
|                         |                                         |
| 书符有人信息                  |                                         |
| *持有人证件号                 |                                         |
| * 持有人姓名                 |                                         |
| * 昵称                    |                                         |
| , 江书社去上帝会进入上台自然口        |                                         |

### 2.3 外省市企业

外省市企业基本信息由用户自行按照实际情况填写。

| 单位名称                    | <b>2011</b>                                |
|-------------------------|--------------------------------------------|
| 单位统一社会信用代码              | 001                                        |
| 数字证书序列号                 | 2ABA                                       |
| 数字证书唯一标识                | 201(                                       |
| 191391                  | 中國                                         |
| 是否本市单位                  | ○ 本市单位 ● 外省市单位                             |
| 工商注册所在地 (或事业单位、社团的办公地址) | [ 通送择                                      |
| 单位法定代表人                 |                                            |
| 单位法定代表人证件类型             | jjind Jind Jind Jind Jind Jind Jind Jind J |
| 单位法定代表人证件号              |                                            |
| 单位经济类型                  | 調造経                                        |
| 书持有人信息                  |                                            |
| * 持有人证件号                |                                            |
| * 持有人姓名                 |                                            |
| * 昵称                    |                                            |
|                         |                                            |

### 2.4 境外企业

境外企业基本信息由用户自行按照实际情况填写。如图:

| 当前登录信息                                                                                               |                                                                                          |
|----------------------------------------------------------------------------------------------------|------------------------------------------------------------------------------------------|
| 单位名称                                                                                                 | 测试                                                                                       |
| 单位统一社会信用代码                                                                                           | 001                                                                                      |
| 数字证书序列号                                                                                              | 2ABA                                                                                     |
| 数字证书唯一标识                                                                                             | 201(                                                                                     |
| 191201                                                                                               | 中国                                                                                       |
| 是否本市单位                                                                                               | ○ 本市单位 ● 外省市单位                                                                           |
| 工商注册所在地 (或事业单位、社团的办公地址)                                                                              | [請选择 v] [請选择 v]                                                                          |
| 单位法定代表人                                                                                              |                                                                                          |
| 单位法定代表人证件类型                                                                                          | 调选择证件类型                                                                                  |
| 单位法定代表人证件号                                                                                           |                                                                                          |
| 单位经济类型                                                                                               | 潮游波                                                                                      |
| [书持有人信息                                                                                              |                                                                                          |
| * 持有人证件号                                                                                             |                                                                                          |
| * 持有人姓名                                                                                              |                                                                                          |
| * 昭称                                                                                                 |                                                                                          |
| 花 证书持有人需完成个人信息登记。<br>《信息登记方式:手机客户监督使中办市民云app"或手机做信、支付宝"随中办"小程<br>相关操作说明可在上海建筑业做估公众号点信关注中查询》,持军官证、外国场 | 脊端,在线完成个人信息登记(办事-市住房和城乡建设委员会上海市建设市场信息服务个人/<br>细、酒源问题回乡证、台额证券号份证件约人员号份信息登记请询外木桥路603号市住建委行 |

### 4. 证书授权

系统中的授权模式分为两种:

- 主动授权模式:由法定代表人或证书管理员登录系统后,为本单位其他数字证书进行 授权的模式。
- 被动授权模式:由当前登录数字证书选择所需的权限,由法定代表人本人远程授权的 模式。

#### 3.1 主动授权模式

登录身份为"法定代表人"或"证书管理员"的用户,可以通过左侧菜单"法人一证通数 字证书管理",为其他用户进行授权

|           | 6 | <b>上海市住房和</b><br>上海城市精神:海纳百                                                                                                    | <mark>城乡建设管理委</mark><br><sup>III、追求卓越、开明書智、</sup> | <b>员会</b> | <b>☆</b><br>首页 | 」 <mark>に</mark><br>要闻动态 | ー<br>通知公告 | il.<br>政务公开 | <b>绕</b><br>公众参与 | ●<br>重点工作 | タ<br>房屋管理 |          |
|-----------|---|----------------------------------------------------------------------------------------------------|---------------------------------------------------|-----------|----------------|--------------------------|-----------|-------------|------------------|-----------|-----------|----------|
| 用户管理      | ~ | 当前证书信息 法人一证                                                                                                    | E通证书管理 ×                                          |           |                |                          |           |             |                  |           | ۶.        | × 23 C 🕲 |
| 单位基本信息    |   |                                                                                                    |                                                   |           |                |                          |           |             |                  |           |           | 操作历史     |
| 法人一证通证书管理 |   | 持证人序列号                                                                                                    | 持证人姓名                                             | 持证人证件号    |                | 证书有效期                    |           | 授权业务        | 角色               | 8         | 状态        | 操作       |
| 电子营业执照管理  |   | 6 3                                                                                                    | 1000                                              |           | 20             | 025-02-20 23:59:59       |           | 0           | 办事               | 员         | 正常        | 授权       |
| 日志记录      |   | 1                                                                                                    | 1001                                              |           | 20             | 027-08-20 23:59:59       |           | 1           | 办事               | 员         | 正常        | 授权       |
| 项目类办事     | > | The American Contractor of Contractor                                                                                                    | 100                                               |           | 20             | 027-05-28 23:59:59       |           | 11          | 办事               | 艮         | 正常        | 授权       |
| 众山关力事     | ÷ | c                                                                                                    | -                                                 |           | 20             | 025-10-19 23:59:59       |           | 0           | 办事               | 员         | 正常        | 授权       |
| 正立突力争     |   | 4                                                                                                    |                                                   |           | 20             | 025-12-15 23:59:59       |           | 0           | 办事               | 炅         | 正常        | 授权       |
| 人员类办事     | ~ |                                                                                                    | 1000                                              |           | 20             | 025-10-27 23:59:59       |           | 15          | 办事               | 员         | 正常        | 授权       |
| 诚信手册 (企业) | > | The opposite state of the local division of the local division of | Pinet.                                            |           | 20             | 025-07-23 23:59:59       |           | 6           | 办事               | <b></b> 見 | 正常        | 授权       |
| 现场人员实名制管理 | > |                                                                                                    | 1.10                                              |           | 20             | 026-03-20 23:59:59       |           | 7           | 办事               | 5         | 正常        | 授权       |

选择所需授权的权限,点击"授权"按钮,进行授权签署之后,即可完成授权操作。

| 当前证书信息 法人一证通证书管理 × | S上海建工集团股份有限公司 ④ ○ 53 × |
|--------------------|------------------------|
| ▼ 绿色建筑标识           |                        |
| 绿色建筑标识             | □ 绿色建筑标识               |
| ▼ 交易平台             |                        |
| 交易平台               | ○ 交易平台                 |
| 评标专家管理             | □ 评标专家管理               |
| ▼ 工程造价类办事          |                        |
| 工程造价               | □ 工程造价                 |
| < ↓ 工程建设标准类办事      |                        |
| 工程建设标准类办事          | □ 工程建设标准类办事            |
| ▼ 公路养护工程           |                        |
| 公路养护工程             | □ 公路养护工程               |
| ▼ 电子签章             |                        |
| 电子招投标文件签署          | □ 电子据投标文件签署            |
| 申请文件电子盖章           | □ 申请文件电子盖章             |
|                    | <b>授权</b> 返回           |

#### 3.2 被动授权模式

登录身份为"办事员"的用户,可以通过左侧菜单"法人一证通数字证书管理",为当前 登录证书选择"申请授权"

| B67E20B998D2 |      |                     |   |     |    |      |
|--------------|------|---------------------|---|-----|----|------|
| 8            | 1.00 | 2025-05-17 23:59:59 | 4 | 办事员 | 正常 | 申请授权 |

选择"由证书管理员进行授权"或者"由法定代表人为您授权",如下图所示:

选择授权人

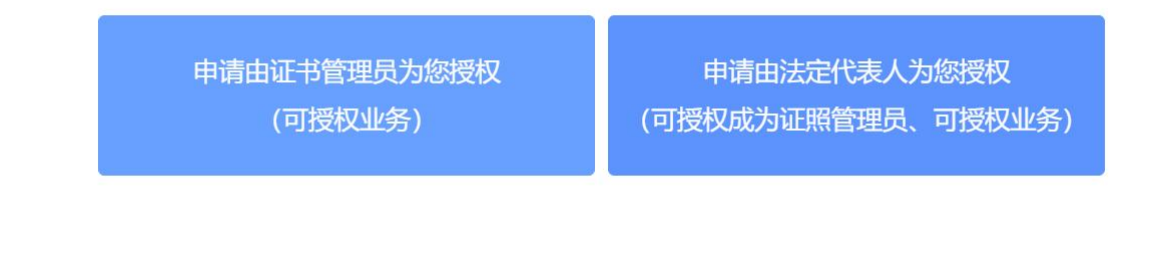

| - 22 | 26 | 27 |    |
|------|----|----|----|
|      |    | 17 | -1 |
|      | ~  | M  |    |
|      |    |    | -  |

"申请由证书管理员为您授权":系统会显示当前登录单位下的"证书管理员"清单,需线下联系"证书管理员",由其登录平台,使用"主动授权模式"为你进行授权。

"申请由法定代表人为您授权":可选择所需申请的业务权限,然后由法定代表人进行在线签署之后即可完成授权操作。

| 当前证书信息 法人一证通证书管理 × | S上海建工集团股份有限公司 ◎ C 23 × |
|--------------------|------------------------|
| ▼ 绿色建筑标识           |                        |
| 绿色建筑标识             | □ 绿色建筑标识               |
| ▼ 交易平台             |                        |
| 交易平台               | ○ 交易平台                 |
| 评标专家管理             | ○ 评标专家管理               |
| ▼ 工程造价类办事          |                        |
| 工程造价               | □ 工程造价                 |
| ✓ 工程建设标准类办事        |                        |
| 工程建设标准类办事          | □ 工程建设标准类办事            |
| ▼ 公路养护工程           |                        |
| 公路养护工程             | □公路养护工程                |
| ▼ 电子签章             |                        |
| 电子招投标文件签署          | □ 电子招投标文件签署            |
| 申请文件电子盖章           | □ 申请文件电子盖章             |
|                    | 授权 返回                  |

### 5. 信息变更

若企业信息发生变化,可点击左侧菜单"单位基本信息",在右侧显示界面上,点击"更 新单位信息",按照操作即可完成信息更新。

注: 若企业名称发生变化,需先将当前登录所用的数字证书中的企业名称更新为最新名称 后,方可完成操作。

|           | é | <b>上海市住房和城乡</b><br>上海城市精神:海纳百川、追求 | <b>建设管理委员会</b>                           | <b>☆</b><br>首页 | 」<br>要闻动态 | ि<br>通知公告 | ih<br>政务公开 | <b>袋</b><br>公众参与 | <b>血</b><br>重点工作 | <b>分</b><br>房屋管理 |
|-----------|---|-----------------------------------|------------------------------------------|----------------|-----------|-----------|------------|------------------|------------------|------------------|
| 用户管理      | ~ | 当前证书信息  单位基本信息                    | •                                        |                |           |           |            |                  |                  | x 🛛 🔾 🕲 🕻        |
| 单位基本信息    |   | 当前登录的法人一证通、电子营业                   | L<br>执照信息                                |                |           |           |            |                  |                  |                  |
| 法人一证通证书管理 |   | 登录单位名称                            |                                          |                |           |           |            |                  |                  |                  |
| 电子营业执照管理  |   | 登录单位统一社会信用代码                      |                                          |                |           |           |            |                  |                  |                  |
| 日志记录      |   | 登录方式                              | to a second                              |                |           |           |            |                  |                  |                  |
| 企业类办事     | > | 数字证书序列号                           |                                          |                |           |           |            |                  |                  |                  |
| 人员类办事     | > | 数字证书唯一标识                          |                                          |                |           |           |            |                  |                  |                  |
| 诚信手册 (企业) | > | 当前单位信息                            |                                          |                |           |           |            |                  |                  |                  |
| 现场人员实名制管理 | > | 单位名称                              | -                                        |                |           |           |            |                  |                  |                  |
|           |   | 统一社会信用代码                          | 1 - FE - FE - FE - FE - FE - FE - FE - F |                |           |           |            |                  |                  |                  |
|           |   | 经济类型                              | 000000000000000000000000000000000000000  |                |           |           |            |                  |                  |                  |
|           |   | 注册地址                              |                                          |                |           |           |            |                  |                  |                  |
|           |   | 数字证书序列号                           |                                          |                |           |           |            |                  |                  |                  |
|           |   | 数字证书唯一标识                          | Aug. 10.100 (1997)                       |                |           |           |            |                  |                  |                  |
|           |   | 若当前登录法人一证通、电子                     | 营业执照信息不正确,请更新法人一证通                       | 、电子营业          | 业执照中的信息质  | 5,再登录本系统  | 充。         |                  |                  | 更新单位信息           |

| * 单位名称      | CARL REPORT OF   |
|-------------|------------------|
| * 统一社会信用代码  |                  |
| * 单位经济类型    |                  |
| * 单位注册地址    |                  |
| * 法定代表人姓名   | 100              |
| * 法定代表人证件类型 |                  |
| * 法定代表人证件号  |                  |
|             | 1) 上住自正确 确定面新 取当 |